#### Lan Qiao competiton system manual

# Login

Please enter the host IP address into address bar of your web browser. A login interface will be displayed, enter your admission number and ID number to login.

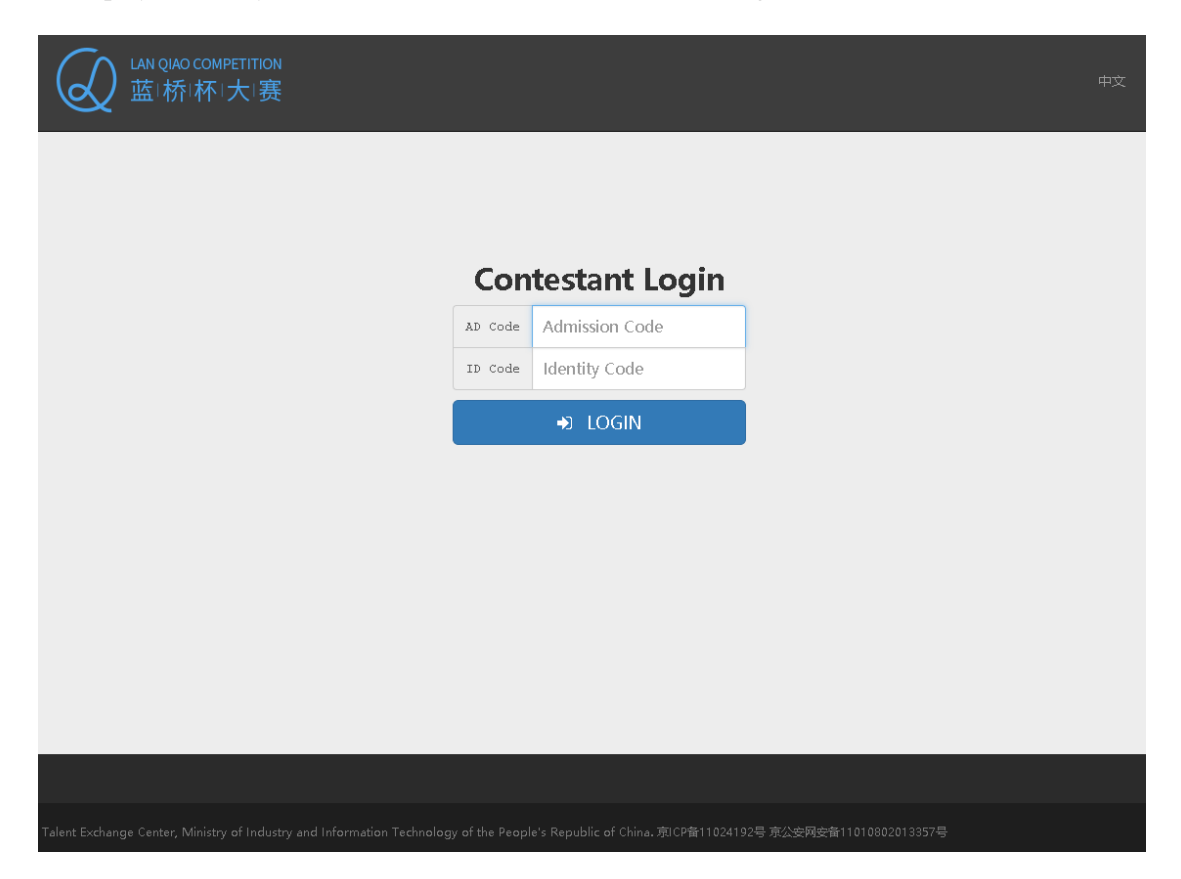

#### Language

If you have opened a web page with Chinese characters, click English on right top of the page to set language to English.

| Q LAN QIAO COMPETITION<br>蓝 桥 杯 大 赛 |                  | 14325 |
|-------------------------------------|------------------|-------|
| Con                                 | testant Login    |       |
| AD No.                              | Admission Number |       |
| ID No.                              | ID Number        |       |
|                                     | + LOGIN          |       |
|                                     |                  |       |
|                                     |                  |       |
|                                     |                  |       |
|                                     |                  |       |
|                                     |                  |       |
|                                     |                  |       |
|                                     |                  |       |
|                                     |                  |       |

## Read Contest Notice

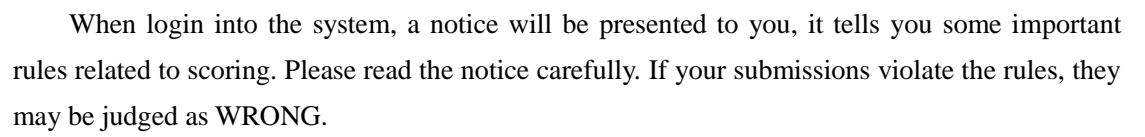

You can only read the notice before competition start.

| AN QIAO COMPETITION<br>蓝·桥·杯·大·赛                                                                                                    |                                                                                                    |                                                                                                    |                                                                                                    | 中文 | Logout |  |
|----------------------------------------------------------------------------------------------------|----------------------------------------------------------------------------------------------------|----------------------------------------------------------------------------------------------------|----------------------------------------------------------------------------------------------------|----|--------|--|
| Lanqiao Competi                                                                                                    | tion, C/C++ Class A                                                                                                    |                                                                                                    | ☑ No unread messages.                                                                                                    |    |        |  |
| 🏝 John Smith                                                                                                    |                                                                                                    |                                                                                                    |                                                                                                    |    |        |  |
| ♀ 所有考场                                                                                                    | Notice                                                                                                    | 📩 Tasks                                                                                                    | C Answer                                                                                                    |    |        |  |
| ▶ 所有考场                                                                                                    | > VIEW                                                                                                    | > Waiting                                                                                                    | > Waiting                                                                                                    |    |        |  |
| 20:26:48                                                                                                    |                                                                                                    |                                                                                                    |                                                                                                    |    |        |  |
| NOTICE                                                                                                    |                                                                                                    |                                                                                                    |                                                                                                    |    |        |  |
| Lanqiao Competition                                                                                                    |                                                                                                    |                                                                                                    |                                                                                                    |    |        |  |
| <ul> <li>Please download tasks when cont</li> <li>The contest lasts for 4 hours. Only denied.</li> <li>The answers should be submitted judging.</li> <li>Contestants are allowed to review submission is saved and judged for</li> <li>For each task, you should provide pasted to the submission area of t</li> <li>Programs should only include stat <set>, etc Standard Template Lib</set></li> </ul> | est starts. A password will be<br>submissions during these 4 h<br>via web client (this website). (<br>submitted answers and resub<br>or each task.<br>an unified program file as an<br>this website.<br>ndard header files, such as <s<br>rary (STL) can be included in</s<br> | provided for decrypt the tas<br>ours are accepted. Any sub<br>Other submissions (such as<br>mit an answer at any time of<br>answer. The content of the<br>tdio.h.>, <cstdio.>, <stdlib.h<br>programs. The answer shou</stdlib.h<br></cstdio.> | k file.<br>mission after contest time will be<br>emails, USB disks) are INVALID for<br>durinng the contest, only the last<br>program file should be copied and<br>>, <cstdlib>, <iostream>, <map>,<br/>Id NOT include any user defined</map></iostream></cstdlib> |    |        |  |

## Download Tasks

You can download tasks at any time after the competition start. Click the task download button when it lights up. An encrypted file will be downloaded to your computer. A password will be provided to you to decrypt the file. All tasks are described in the task file.

| in QIAO COMPET<br>園桥I杯I大           | ITION<br>日 <del>期</del>                                          |                                                                  |                                                                                   |                                                   | 中文 | Logout |
|------------------------------------|------------------------------------------------------------------|------------------------------------------------------------------|-----------------------------------------------------------------------------------|---------------------------------------------------|----|--------|
|                                    | Lanqiao Competiti                                                | on, C/C++ Class /                                                | A                                                                                 | Time Remaining: 3:37:42<br>⊠ No unread messages.  |    |        |
|                                    | <ul> <li>▲ John Smith</li> <li>♥ 所有考场</li> <li>▶ 所有考场</li> </ul> | Notice     VIEW                                                  | ★ Tasks<br>> DOWNLOAD                                                             | C Answer<br>→ ENTER                               |    |        |
|                                    | 2 11:07:45                                                       |                                                                  |                                                                                   |                                                   |    |        |
| NOTICE                             |                                                                  |                                                                  |                                                                                   |                                                   |    |        |
| Notice<br>• Please d<br>• The cont | ownload tasks when contes<br>sest lasts for 4 hours. Only s      | Lanqiao C<br>et starts. A password wil<br>ubmissions during thes | Competition<br>I be provided for decrypt the t<br>ie 4 hours are accepted. Any su | ask file.<br>Ibmission after contest time will be | ^  |        |

# Submit Your Answer

Please submit your answer as soon as you finished a task via the system. Click the Answer button to enter the submission page. All tasks will be listed in this page, select the task you solved and submit you answer.

| LAN QIAO COMPETITION<br>蓝I桥I杯I大I赛               |       |                    |               |             |        | 中文 Logout                                      |         |
|-------------------------------------------------|-------|--------------------|---------------|-------------|--------|------------------------------------------------|---------|
|                                                 | Lanc  | iao Competition, ( | C/C++ Class A |             |        | Time Remaining: 3:58:5<br>☑ No unread message: | 0<br>s. |
|                                                 | 4     | John Smith         |               |             |        |                                                |         |
|                                                 |       | ♀ 所有考场             | Notice        | 🕹 Tasks     | 5      | Answer                                         |         |
| <ul> <li>▶■ 所有考场</li> <li>⑦ 10:46:40</li> </ul> |       | ▶■ 所有考场            | > VIEW        | > DOWNLOAD  |        | > ENTER                                        |         |
|                                                 |       | 10:46:40           |               |             |        |                                                |         |
|                                                 |       |                    |               |             |        |                                                |         |
|                                                 |       |                    |               |             |        |                                                |         |
|                                                 | INDEX | NAME               | ТҮРЕ          | SUBMITTED   | LENGTH | H SUBMIT                                       |         |
|                                                 | 1     | Sample Problem A   | FILLING       | Unsubmitted |        | VIEW SUBMIT                                    |         |
|                                                 | 2     | Sample Problem B   | CLOZE         | Unsubmitted |        | VIEW SUBMIT                                    |         |
|                                                 | 3     | Sample Problem C   | PROGRAMMING   | Unsubmitted |        | VIEW SUBMIT                                    |         |
|                                                 | 4     | Sample Problem D   | PROGRAMMING   | Unsubmitted |        | VIEW SUBMIT                                    |         |

For a programming task, please choose the correct compile language of your program. Do not choose C as compile language if you are writing a C++ program. C++ may be the language if you

can not distinguish C from C++.

| LAN QIAO COMPETITION<br>蓝·桥·杯·大·赛 | Submit an answer                                                                                                    | ×       | 中文 Logout |
|-----------------------------------|----------------------------------------------------------------------------------------------------|---------|-----------|
|                                   | Task: Sample Problem C                                                                                                    | 1       |           |
|                                   | Language                                                                                                    | .       |           |
| Lanq                              | C C++ Java                                                                                                    | g       | : 3:48:08 |
|                                   | Source Code                                                                                                    | m       | iessages. |
| ۵<br>(                            | <pre>#include <iostream> using namespace std; int main() { int a, b;     cout &lt;&lt; a + b &lt;&lt; endl;     return 0; }</iostream></pre> | 51<br>E | wer<br>R  |
| INDEX<br>1                        |                                                                                                    | N       | IIT       |
|                                   |                                                                                                    | - 1     |           |
| 2                                 | You can submit multiple times, only the last submission will be judged.                                                                      | s       | UBMIT     |
| 3                                 | paste the final code here. Modifing your code here may cause some inconvenience<br>such as losing your code due to network failure.          | e, s    | UBMIT     |
| 4                                 |                                                                                                    | s       | UBMIT     |
| 5                                 | Cancel Submi                                                                                                    | t       | UBMIT     |

It is suggested that you write your own program in a third party IDE such as Dev-CPP, Code::Blocks or Eclipse. Directly write programs in our system may take risk of losing data when the network connection is not stable.

You are allowed to review submitted answers and resubmit an answer at any time during the contest, only the last submission is saved and judged for each task.

#### Finish Competition

When the contest is over, just close the web browser. Your submission will be judged by the system automatically.